#### Setting up the Chrome Browser

Click on the **button (upper right of Chrome window)**, then click "Settings" in the menu that will appear. In the upper left corner, you will see **Settings** 

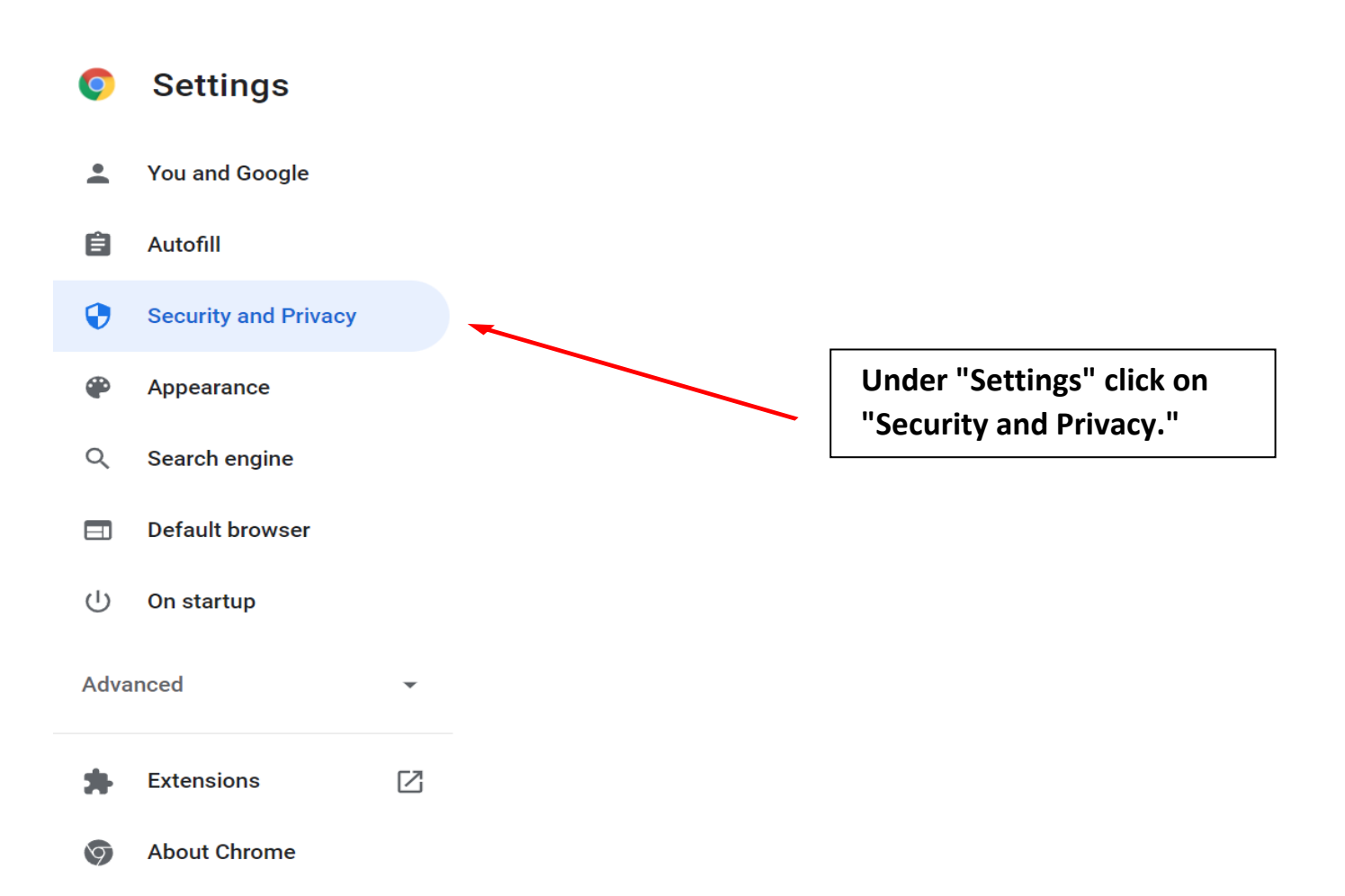

## In the following menu, scroll down to Clear Browsing Data.

Security and Privacy

 Clear browsing data Clear history, cookies, cache, and more
 Cookies and other site data Third-party cookies are blocked in Incognito mode

## Click the arrow to the right 🛩

| Clear browsing data |                              |                                     |   |         |            |  |  |
|---------------------|------------------------------|-------------------------------------|---|---------|------------|--|--|
|                     |                              | Basic                               |   | Advance | d          |  |  |
| Time                | e range                      | All time                            | • |         | •          |  |  |
|                     | Browsi<br>2,061 i            | ing history<br>tems                 |   |         | ⊞          |  |  |
|                     | Download history<br>67 items |                                     |   |         | ⊞          |  |  |
|                     | Cookie<br>From 3             | es and other site data<br>862 sites |   |         |            |  |  |
|                     | Cacheo<br>320 Mi             | d images and files<br>B             |   |         |            |  |  |
|                     | Passw<br>None                | rords and other sign-in data        |   |         |            |  |  |
| _                   | Autofil                      | l form data                         |   |         | •          |  |  |
|                     |                              |                                     |   | Cancel  | Clear data |  |  |

# Update site settings, scroll down the menu to "Content". Allow Pop-ups and Redirects.

Content

| ٩  | Cookies and site data<br>Third-party cookies are blocked in Incognito mode  | • |
|----|-----------------------------------------------------------------------------|---|
| <> | JavaScript<br>Sites can use Javascript                                      | • |
|    | Images<br>Sites can show images                                             | • |
| Ø  | Pop-ups and redirects<br>Don't allow sites to send pop-ups or use redirects | • |

#### Turn on sites can send pop-ups and use redirects.

← Pop-ups and redirects
Q Search
Sites might send pop-ups to show ads, or use redirects to lead you to websites you may not want to visit
Default behavior
Sites automatically follow this setting when you visit them
○ 2 Sites can send pop-ups and use redirects
● Sites can send pop-ups or use redirects
● Sites can send pop-ups or use redirects